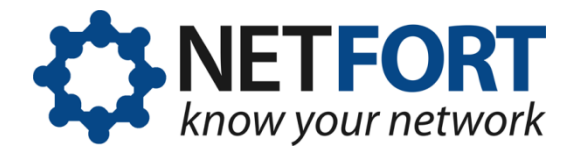

# Creating LANGuardian bootable media

### 26 March 2013

You can install LANGuardian from two kinds of bootable media: a USB flash drive or from a CD. This document describes how to create a bootable LANGuardian flash drive or CD.

**Warning!** NetFort LANGuardian does not require a host operating system. You deploy it as a bare-metal install onto dedicated hardware or into a virtualized environment. If you install LANGuardian on a machine that already has an operating system installed, please note that the existing operating system and all data on the machine will be irrevocably erased.

## Creating a bootable USB flash drive

To create a bootable flash drive, download the LANGuardian bootable USB image and use ImageWriter for Windows to copy the image to a USB stick.

#### Important!

Using ImageWriter (or similar software) together with the downloaded USB image is the only way to create a bootable LANGuardian USB image. Copying the USB image, or the ISO image, directly to a USB flash drive will not create a bootable image.

Any existing data on the USB flash drive will be erased when you copy the bootable image to it with ImageWriter.

The steps to create a bootable USB flash drive are as follows:

1. Download the LANGuardian bootable image from the Downloads page on the NetFort website:

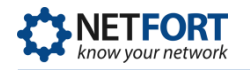

www.netfort.com/software-download

The bootable image will have a filename such as Ig-10.0.img.

2. Download ImageWriter for Windows from:

launchpad.net/win32-image-writer

The download, in the form of a ZIP file, will have a filename such as win32diskimager-binary.zip.

Extract the ZIP file to a folder on your PC.

3. To launch ImageWriter for Windows, go to the folder where you unzipped the files and double-click **Win32DiskImager.exe**.

| Image File                          |           | Device   |
|-------------------------------------|-----------|----------|
| C:/Users/Administrator/Downloads/lg | -11.0.img | [[G:\] • |
| MD5 Hash:                           |           |          |
| Progress                            |           |          |
|                                     |           | 5.4      |

- 4. In the Win32 Disk Imager window:
  - a. In the Image File field, select the image file you downloaded from the NetFort website.
  - b. In the Device field, select the drive letter that Windows has assigned to the USB flash drive on which you want to create the bootable image.
  - c. Click Write to write the LANGuardian bootable image to the USB flash drive.
- 5. After you write the LANGuardian bootable image to the flash drive, Windows will display this error message:

| You need to for     | mat the disk in drive G: before |
|---------------------|---------------------------------|
| you can use it.     |                                 |
| Do you want to form | nat it?                         |

This is normal. The LANGuardian USB image has its own filesystem that is not Windows-based; this message simply confirms that the USB

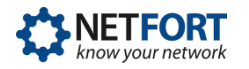

image has been copied successfully to the flash drive. Click Cancel and remove the flash drive from your computer.

You now have a bootable LANGuardian image on your USB flash drive.

## Creating a bootable CD

To create a bootable CD, download the LANGuardian ISO image and burn it onto a blank CD.

The steps are as follows:

I. Download the LANGuardian ISO image from the Downloads page on the NetFort website:

www.netfort.com/software-download

The ISO image will have a filename such as Ig-10.0.iso.

2. Burn the ISO image onto a CD.

If you are using Windows 7 or Windows 8, you can use the built-in image burner.

Insert a blank CD in the optical drive of your computer, then rightclick on the ISO file you downloaded and click **Burn disc image**.

Windows will start its built-in Disc Image Burner.

| Burn disc image                         | 💮 Windows Disc Image Burner                  |
|-----------------------------------------|----------------------------------------------|
| Open with                               | Disc image file: LANGuardian.iso             |
| Share with<br>Restore previous versions | Disc burner: BD-RE Drive (E:)                |
| Send to +                               | Status                                       |
| Cut<br>Copy                             | to start burning the disc image, click burn. |
| Create shortcut<br>Delete<br>Rename     | Verify disc after burning                    |
| Properties                              | Burn Cancel                                  |

Click Burn and wait until the burn operation is complete.

On older versions of Windows, you can use one of the following freeware programs to burn the ISO image onto a CD:

- ImgBurn www.imgburn.com
- InfraRecorder www.infrarecorder.org

On OSX, you can use the built-in Disk Utility to burn an ISO image to a CD.

On Linux, you can use one of the following freeware programs:

- k3b www.k3b.org
- Brasero projects.gnome.org/brasero/

You now have a bootable LANGuardian CD.